# MÖGLICHE LEHRE DREHBÜCHER

Erstellen von hochwertigem Audio Aufzeichnungen für oder von Studierenden

Aufzeichnung von Interviews, Podcasts, Hörspiele, Audioguides und Voice-Overs für Dokumentarfilme oder Weitere Videos

Analyse der gesprochenen Sprache, Feedback geben

## Der Rekorder kann in

verschiedene Wege zum Lernen und Unterrichtsszenarien. Es ist einfach, funktionieren, und die Audiodateien können leicht auf andere Geräte. Es bietet ausreichend Speicher zur Aufzeichnung ganzer Projekte (ca. 5 1/2 Stunden insgesamt Aufnahmezeit).

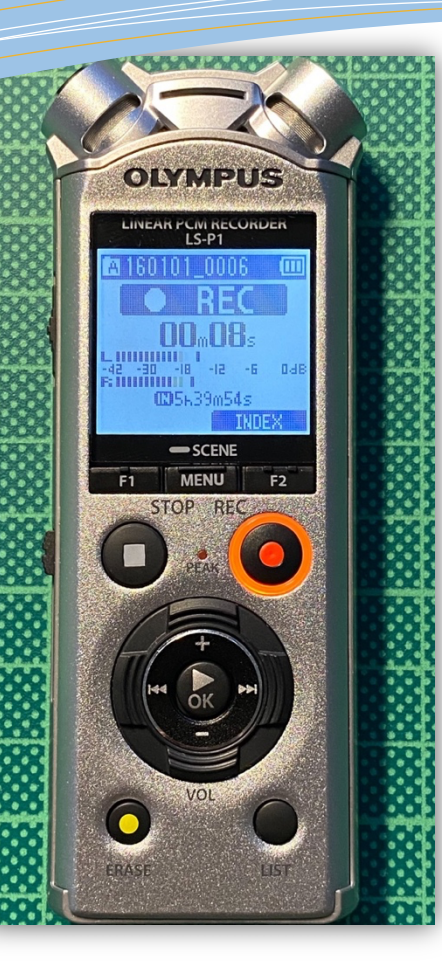

#### Aufzeichnung:

- 1. Ziehen Sie den "Power"-Schalter nach unten und halten Sie ihn ca. 2 Stück lang gedrückt 1. Ziehen Sie den USB-Schalter auf der linken Seite des
- Sekunden, bis sich das Display einschaltet.
- 2. Wählen Sie das Mikrofonsymbol und drücken Sie "OK".
- 3. Drücken Sie die rote Taste "REC". Hinweis: Die Aufzeichnung tut
   2. Wenn das Gerät ausgeschaltet ist, verbinden Sie es mit Ihrem

   noch nicht starten!
   PC, Mac oder Tablet.

4. Stellen Sie vor der Aufnahme sicher, dass Sie die Aufnahme anpassen 3. Drücken Sie auf "OK", um zu bestätigen, dass Sie die Lautstärke, falls erforderlich. Sie können die Aufnahmelautstärke regulieren Gerät.

durch Drücken von |<< und >>|.

5. Drücken Sie die "REC"-Taste erneut, um die Aufnahme zu starten. Auf Er wird "LS P1" genannt. Die Audioaufnahmen, die auf sollten Sie nicht mehr 'PAUSE'. sondern 'REC' sehen. Das Gerät befindet sich im Ordner "RECORDER" >

6. Wenn Sie erneut auf "REC" drücken, wird die Aufnahme angehalten, A-E.

Aber nicht gestoppt. Um die Aufzeichnung zu beenden, verwenden Sie die Schaltfläche

"STOP"-Taste auf der linken Seite. Dann wird eine Benachrichtigung

am oberen Rand des Bildschirms angezeigt wird, dass die Aufzeichnung

gestoppt wurde und dass eine neue Datei erstellt wurde.

# **Olympus Audiorecorder**

Mit diesem Recorder können Sie auf einfache Weise hochwertige Audioaufnahmen erstellen, entweder mit einem externen Mikrofon oder dem eingebauten Mikrofon des Geräts. Wählen Sie den richtigen Ordner und starten Sie die Aufnahme!

EIGENSCHAFTEN / VORTEILE:

- Großer interner Speicher (ca. 5 1/2 Stunden Gesamtkodierungszeit).
   Einfache Übertragung auf PC/Mac/Tablet (mit einem Adapter).
  - Klare, qualitativ hochwertige Aufnahmen.

## Datenübertragung auf PC/Mac/Tablet:

 Ziehen Sie den USB-Schalter auf der linken Seite des Gerät ganz nach unten. Jetzt sticht ein USB-Anschluss hervor vom Gerät.

4. Nun können Sie das Gerät wie einen USB-Stick verwenden.

DigiLab

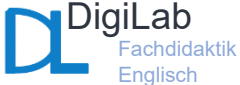